# Manuál editora systému Djangoplicity

Autor: Jan Schreier

Univerzita: Slezská univerzita v Opavě

Projekt: FR CESNET 740/2023 - Astrofyzikální databáze médií

Verze: 1.2

### Obsah

| Vložení nového obrázku | 2 |
|------------------------|---|
| Vložení nového videa   | 4 |

## Vložení nového obrázku

V administrátorském rozhraní v sekci "Media" vybereme možnost "Images".

| MEDIA                            |       |          |
|----------------------------------|-------|----------|
| Colors                           | + Add | 🥓 Change |
| Image colors                     | + Add | 🤌 Change |
| Image comparison translations    | + Add | 🤌 Change |
| Image comparisons                | + Add | 🥓 Change |
| Image translations               | + Add | 🥓 Change |
| Images                           | + Add | 🥜 Change |
| Picture of the Week translations | + Add | 🥜 Change |
| Pictures of the Week             | + Add | 🥜 Change |
| Video Audio Tracks               | + Add | 🤌 Change |
| Video Broadcast Audio Tracks     | + Add | 🤌 Change |
| Video Scripts                    | + Add | 🤌 Change |
| Video Subtitles                  | + Add | 🤌 Change |
| Video translations               | + Add | 🤌 Change |
| Videos                           | + Add | 🥜 Change |

Media administration

Nyní jsme v sekci "Images", kde vidíme seznam všech nahraných obrázků. Pokud chceme nahrát nový obrázek, zvolíme možnost "Import files" vpravo nahoře.

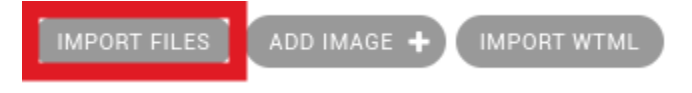

Dostali jsem se do rozhraní pro vložní nového obrázku. Dole, v sekci "Upload new file", nahrajeme do systému nový obrázek s příslušným formátem (pro obrázky ve formátu jpeg, png je určen formát "original").

#### Upload

You can upload a new file to the import folder through this dialog.

| Upload new file           |          |   |        |
|---------------------------|----------|---|--------|
| Browse No files selected. | original | ~ | Upload |

Obrázek jsme nahráli do systému. Nyní je potřeba příslušný obrázek importovat do systému, což spustí operace na pozadí (vytvoření dalších formátů obrázku atd.). V tabulce si zvolíme obrázky, které chceme importovat. Poté stiskneme tlačítko "Import". Pokud chceme obrázek současně zveřejnit, zvolíme možnost "published".

| Image     | file import                                               |                                            |                               |           |         |          |            |          |             |
|-----------|-----------------------------------------------------------|--------------------------------------------|-------------------------------|-----------|---------|----------|------------|----------|-------------|
| Files ma  | y be imported by placing them in /app/import/images, resp | ecting the image archive folder structure. |                               |           |         |          |            |          |             |
| import fr | lea                                                       |                                            |                               |           |         |          |            |          |             |
| IMPORT    | ID:                                                       | DATE MODIFIED:                             | TITLE:                        | PRIORITY: | IS NEW: | FORMATS: | PUBLISHED: | ZOOMIFY: | WALLPAPERS: |
|           | pexels-nout-gons-80280-378570                             | Wed, 26 Mar 2025 12:24:12 +0000            | pexels-nout-gons-80280-378570 |           | •       | original |            |          |             |
| Sele      | et All                                                    |                                            |                               |           |         |          |            |          | Import      |

V tomto okamžiku je obrázek importován do systému. V sekci "Images" (viz 1. obrázek) vidíme všechny nahrané obrázky. Zde se kliknutím na "Id" příslušného obrázku dostaneme jeho administrace.

| Action: [ | ♥ Go 0 of 9        | selected                  |              |                       |            |                               |       |        |          |           |          |                           |                           |      |
|-----------|--------------------|---------------------------|--------------|-----------------------|------------|-------------------------------|-------|--------|----------|-----------|----------|---------------------------|---------------------------|------|
| 0         | RELEASE DATE OWNER | RELEASE DATE              | EMBARGO DATE | CREDITS               | THUMBNAIL  | TITLE                         | WIDTH | HEIGHT | PRIORITY | PUBLISHED | FEATURED | LAST MODIFIED +           | CREATED                   | LINK |
| OH4A7995  | ,                  | March 26, 2025, 8:08 a.m. |              | Adam Hofer/FÚ v Opavě | The second | Projekční technika v Unisféře | 8688  | 5792   |          | 0         | 0        | March 26, 2025, 8:08 a.m. | March 26, 2025, 8:07 a.m. | View |
| OH4A7998  | -                  | March 26, 2025, 8:05 a.m. | -            | Adam Hofer/FÚ v Opavě | -          | Planetárium Unisféra v akci   | 8688  | 5792   |          | 0         | 0        | March 26, 2025, 8:05 a.m. | March 26, 2025, 7:52 a.m. | View |
| OH4A8030  |                    | March 26, 2025, 8:04 a.m. | -            | Adam Hofer/FÚ v Opavě |            | Planetárium Unisféra          | 8688  | 5792   |          | 0         | 0        | March 26, 2025, 8:04 a.m. | March 26, 2025, 7:52 a.m. | View |
| OH4A8035  |                    | March 26, 2025, 8:01 a.m. |              | Adam Hofer/FÚ v Opavě |            | Planetárium Unisféra          | 8688  | 5792   |          | 0         | •        | March 26, 2025, 8:01 a.m. | March 26, 2025, 7:52 a.m. | View |
| IMG_0966  |                    | March 26, 2025, 7:59 a.m. |              | Adam Hofer/FÚ v Opavě |            | Planetárium Unisféra v akci   | 4032  | 3024   |          | 0         | •        | March 26, 2025, 7:59 a.m. | March 26, 2025, 7:52 a.m. | View |

V administraci můžeme nastavovat různé parametry, mezi ně řadíme např. Popis obrázku, autora, kategorii atd.

### Vložení nového videa

V administrátorském rozhraní v sekci "Media" vybereme možnost "Videos".

| MEDIA                            |       |          |
|----------------------------------|-------|----------|
| Colors                           | + Add | 🤌 Change |
| Image colors                     | + Add | 🤌 Change |
| Image comparison translations    | + Add | 🤌 Change |
| Image comparisons                | + Add | 🤌 Change |
| Image translations               | + Add | 🤌 Change |
| Images                           | + Add | 🤌 Change |
| Picture of the Week translations | + Add | 🤌 Change |
| Pictures of the Week             | + Add | 🤌 Change |
| Video Audio Tracks               | + Add | 🤌 Change |
| Video Broadcast Audio Tracks     | + Add | 🤌 Change |
| Video Scripts                    | + Add | 🤌 Change |
| Video Subtitles                  | + Add | 🤌 Change |
| Video translations               | + Add | 🤌 Change |
| Videos                           | + Add | 🥜 Change |

Nyní jsme v sekci "Videos", kde vidíme seznam všech nahraných videí. Pokud chceme nahrát nové video, zvolíme možnost "Import files" vpravo nahoře.

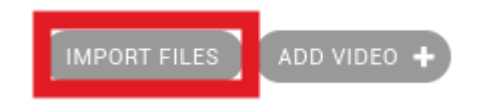

Dostali jsem se do rozhraní pro vložní nového videa. Dole, v sekci "Upload new file", nahrajeme do systému nové video s příslušným formátem.

#### Upload

You can upload a new file to the import folder through this dialog.

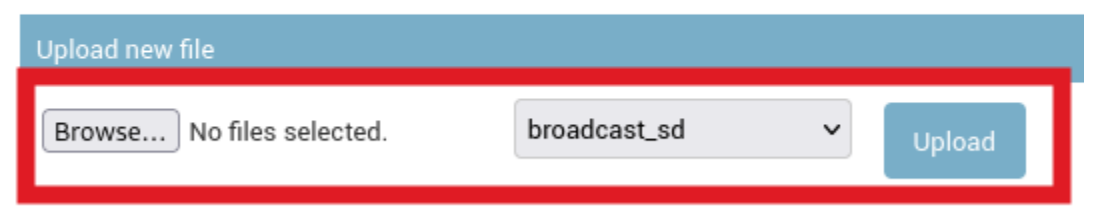

Video jsme nahráli do systému. Nyní je potřeba příslušné video importovat do systému, což spustí operace na pozadí. V tabulce si zvolíme videa, které chceme importovat. Poté stiskneme tlačítko "Import". Pokud chceme video současně zveřejnit, zvolíme možnost "published".

| Video file import                                                                                        |                                 |                                       |           |         |                    |                     |
|----------------------------------------------------------------------------------------------------|---------------------------------|---------------------------------------|-----------|---------|--------------------|---------------------|
| Files may be imported by placing them in /app,/import/videos, respecting the video archive folder struct | ure.                            |                                       |           |         |                    |                     |
| Import files                                                                                             |                                 |                                       |           |         |                    |                     |
| IMPORT ID.                                                                                               | DATE MODIFIED:                  | TITLE:                                | PRIORITY: | IS NEW: | FORMATS: PUBLISHED | DELETE OLD FORMATS: |
| Petr,Kitt,Peak,TLS,14mm_Motion_SARA,and_More-CC                                                          | Fri, 28 Mar 2025 09:42:28 +0000 | Petr_Kitt_Peak_TLS_14mm_Motion_SARA_i |           | •       | ultra_hd           |                     |
| Select All                                                                                               |                                 |                                       |           |         |                    | Import              |

V tomto okamžiku je video importováno do systému. V sekci "Videos vidíme všechna nahraná videa. Zde se kliknutím na "Id" příslušného videa dostaneme jeho administrace.

|   | 10                              | RELEASE DATE OWNER | RELEASE DATE          | EMBARGO DATE | THUMBNAIL | TITLE                         | FILE DURATION PRIORITY | PUBLIKOVÁNO | FEATURED | NAPOSLEDY ZMĚNĚNO     | + LINK |
|---|---------------------------------|--------------------|-----------------------|--------------|-----------|-------------------------------|------------------------|-------------|----------|-----------------------|--------|
| 0 | Petr_Kitt_Peak_TLS_24mm_SARA+CC | ÷                  | 28. března 2025 10:07 | -            | N/A       | Dalekohled SARA na Kitt Peak  | 0.00:17:000            | 0           | 0        | 28. března 2025 10:07 | View   |
|   | Petr_Kitt_Peak_TLS_24mm-CC      | •                  | 28. března 2025 10:04 | -            | N/A       | Dalekohledy WIYN na Kitt Peak |                        | 0           | 0        | 28. března 2025 10:04 | View   |
| 0 | Petr_Kitt_Peak_Timelapse        |                    | 28. března 2025 10:00 |              | N/A       | Okružní pohled na Kitt Peak   | 0:00:10:000            | •           | •        | 28. března 2025 10:00 | View   |
|   | Petr_Kitt_Peak_TLS_14mm         | -                  | 28. března 2025 9:50  | -            | N/A       | Rozhližení se po Kitt Peaku   | 0:00:16:000            | 0           | 0        | 28. března 2025 9:54  | View   |

V administraci můžeme nastavovat různé parametry, mezi ně řadíme např. Popis videa, autora, kategorii atd.